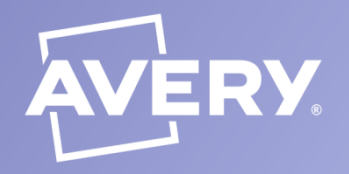

# Gli esperti delle etichette

## Come stampare le tue etichette da Microsoft ® Word® 2010

### <u>COME CREARE</u> <u>UN FOGLIO DI ETICHETTE UGUALI</u>

| Buste ed etichett                                                         | e                                               |          |                                                                               |                                                                   | ?          | ×           |
|---------------------------------------------------------------------------|-------------------------------------------------|----------|-------------------------------------------------------------------------------|-------------------------------------------------------------------|------------|-------------|
| Buste Etich                                                               | ette                                            |          |                                                                               |                                                                   |            |             |
| pzioni etichette                                                          |                                                 |          |                                                                               |                                                                   | ?          | ×           |
| nformazioni stampan<br>O Stampanti ad ali<br>(i) Stampanti a pag          | te<br>mentazione continua<br>ina Alimentazione: | Mul      | ti-purpose Tray                                                               | ×                                                                 |            |             |
| iformazioni etichetta<br>Eornitore etichette:<br>rova aqqiornamenti i     | Avery A4/A5                                     |          | -                                                                             |                                                                   |            |             |
| Jpo:<br>L7162<br>L7162CL<br>L7162QP<br>L7162X<br>L7163<br>L7163<br>L7163B |                                                 | <b>`</b> | Informazioni etichet<br>Tipo:<br>Altezza:<br>Larghezza:<br>Dimensioni pagina: | ta<br>Divisore per raccog<br>10,5 cm<br>24 cm<br>29,69 cm × 21 cm | litori     |             |
| Dettagi Nu                                                                | ova etichetta<br>Documento nuovo                | Elmo     | Qpzioni Pro                                                                   | OK<br>oprietà affrancatura e                                      | elettronic | Annula<br>a |
|                                                                           |                                                 |          |                                                                               |                                                                   | Ann        | ulla        |

### Fig. 1

# Dal menu LETTERE seleziona ETICHETTE.

Facendo clic su **OPZIONI** si aprirà la schermata con l'elenco dei formati di etichette disponibili. Per utilizzare le etichette Avery, seleziona la voce **Avery A4/A5** nell'elenco **FORNITORE ETICHETTE**. Dopo aver selezionato l'etichetta premi OK per proseguire.

# Barter Calence Spikne: Spikne:

### Fig. 2

Nella cornice INDIRIZZO scrivi il testo che desideri stampare. Per formattare il carattere del testo, evidenzialo e poi fai click sul tasto destro del mouse e scegli CARATTERE.

Da qui, determina le caratteristiche del testo e premi OK.

| qfdadDd<br>AFDAFAF<br>AFAFAFA<br>AFAFFA | qfdadDd<br>AFDAFAF<br>AFAFAA<br>AFAFFA            | qfdadDd<br>AFDAFAF<br>AFAFAFA<br>AFAFFA<br>AFAFFA |
|-----------------------------------------|---------------------------------------------------|---------------------------------------------------|
| qfdadDd<br>AFDAFAF<br>AFAFAFA<br>AFAFFA | qfdadDd<br>AFDAFAF<br>AFAFAFA<br>AFAFFA           | qfdadDd<br>AFDAFAF<br>AFAFAFA<br>AFAFA<br>AFAFFA  |
| qfdadDd<br>AFDAFAF<br>AFAFAFA<br>AFAFFA | qfdadDd<br>AFDAFAF<br>AFAFAFA<br>AFAFFA<br>AFAFFA | qfdadDd<br>AFDAFAF<br>AFAFAA<br>AFAFFA<br>AFAFFA  |
| qfdadDd<br>AFDAFAF<br>AFAFAFA<br>AFAFFA | qfdadDd<br>AFDAFAF<br>AFAFAFA<br>AFAFFA           | qfdadDd<br>AFDAFAF<br>AFAFAFA<br>AFAFFA           |

### Fig. 3

Seleziona **DOCUMENTO NUOVO** per visualizzare il lavoro sul foglio e poterlo così salvare come documento di Word (.doc). Se desideri semplicemente stampare senza salvare il documento seleziona **STAMPA** e il foglio di etichette verrà stampato direttamente.

### COME UNIRE ALLE ETICHETTE UN ELENCO DATI ESISTENTE

|                                                                                                    | Softa del decumento di<br>partezza<br>Softa del decumento di<br>etchetto postali.<br>Una di annono comito<br>Econto a layout del documento<br>Intro du un documento esciente<br>Cantiba il layout del documento<br>Fine di cuo Quoro el doletto per | *                   |                     |                     | Usa elenca esistente     O Seleziona dai contatti di Outlook                                                                                                    |                      |                     |                     | Disponi etichette                                                                                                    |
|----------------------------------------------------------------------------------------------------|----------------------------------------------------------------------------------------------------|---------------------|---------------------|---------------------|----------------------------------------------------------------------------------------------------|----------------------|---------------------|---------------------|----------------------------------------------------------------------------------------------------|
| Opponenticheter ? X                                                                                                    |                                                                                                    | 1                   | «Record successivo» | «Record Successivo» | O Deal un nuovo elecco<br>Usa un elecco esistente<br>I destructari sono attualmente<br>seleccoma de:<br>Podesiĝi in "bioanzazi sreazizative<br>Seleccoma un alto elecco | - FormulaAperturan   | «Record successivo» | «Record successivo» | Preparare la butta en usardo la<br>prime etchetta del fogio se<br>questa opesazore non è già stata<br>eseguita.<br>Per aggiungere informazioni aul<br>destinatario nell'etchetta, fire<br>cit cualo prime etchetta nel punto<br>desideratto e estezionare uno de<br>secazo à interneti. |
| Information stangante O Stanganti ad alimentazione gontinua                                                                                                    | Gpzon eschettz                                                                                                    | «Record successivo» | «Record successivo» | «Record successiva» | 🚽 Hodifica elenco destinatari                                                                                                    | 5                    |                     |                     | Bocce di indirizzi                                                                                                    |
| Binnesis radio Alemanie Mito opera Tary      Definition schedule (Mito opera Tary     Definition schedule (Mito opera Tary     Definition schedule (Mito op |                                                                                                    | «Record successivo» | «Record successivo» | «Record successiva» | a.                                                                                                    | Record successivo    | «Record successivo» | «Record successivo» | Affancatura detranca.                                                                                                    |
| L4788         ABzzac         3,38 m           L4799         Larghezac         6,35 m           L4770         Larghezac         6,35 m           L4772         Dimension pages         2,10 m × 3,00 m                                                                                                    |                                                                                                    |                     |                     |                     |                                                                                                    | *Record successivo > | «Record successivo» | «Record successivo» | e modificare ogni singola<br>etichetta.                                                                                                    |
| Rettagl (suna esta esta esta esta esta esta esta est                                                                                                    |                                                                                                    | «Record successivo» | *Record successivo* | «Record successivo» |                                                                                                    |                      |                     |                     | Pacendo de sul pulsante<br>sottostante, é possible copian<br>layout della prima etichetta nel<br>altre etichetta present nella<br>pagna.                                                                                                    |
|                                                                                                    |                                                                                                    |                     |                     |                     |                                                                                                    |                      |                     |                     | Aggiorne tutte le eticher                                                                                                    |

### Fig. 4

Dal menu LETTERE clicca su INIZIA STAMPA UNIONE. Scegli CREAZIONE GUIDATA STAMPA UNIONE e seleziona, dalla colonna di destra, la voce ETICHETTE. Per scegliere il modello di etichetta AVERY, clicca su SUCCESSIVO: DOCUMENTO DI PARTENZA e scegli OPZIONI ETICHETTE

### Fig. 5

Clicca su SUCCESSIVO: SELEZIONA DESTINATARI. Apri un file esistente cliccando su SFOGLIA, altrimenti puoi crearne uno nuovo. Seleziona l'origine dei dati e scegli i campi da stampare. Puoi anche selezionare e ordinare i vari campi ed escludere dalla stampa alcuni record. Clicca su SUCCESSIVO: DISPONI ETICHETTE per continuare.

### Fig. 6

Inserisci la tua FORMULA DI APERTURA poi clicca su SUCCESSIVO: VISUALIZZAZIONE IN ANTEPRIMA DELLE ETICHETTE. Clicca su SUCCESSIVO: COMPLETAMENTO UNIONE.

Clicca su **MODIFICA ETICHETTE** per creare un file di visualizzazione con le etichette che possono essere modificate. Clicca su **STAMPA** per stampare direttamente.

www.avery.it email: consumercentre-it@avery.com